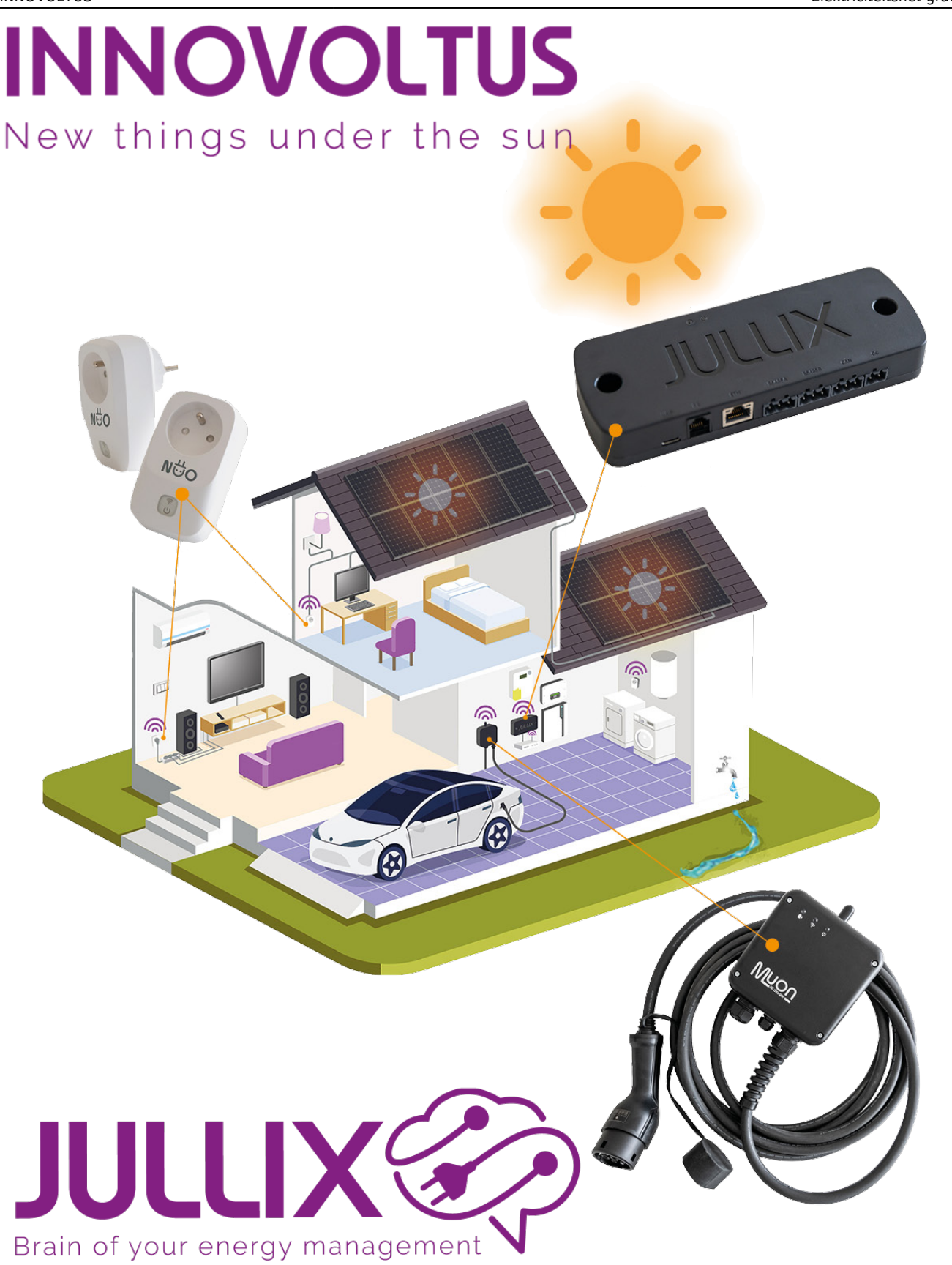

Elektriciteitsnet grafieken

## Inhoudsopgave

| Elektriciteitsnet grafieken |   | 3 |
|-----------------------------|---|---|
| Netspanning                 |   | 3 |
| Maandpiek                   | 3 | 3 |

## Elektriciteitsnet grafieken

Bij Grafieken kies je in het menu **Elektriciteitsnet (1)**. Onder **Elektriciteitsnet** vind je verschillende grafieken (3). Je ziet in de grafiek telkens de geselecteerde dag, via de datum (2) kan je ook andere dagen bekijken.

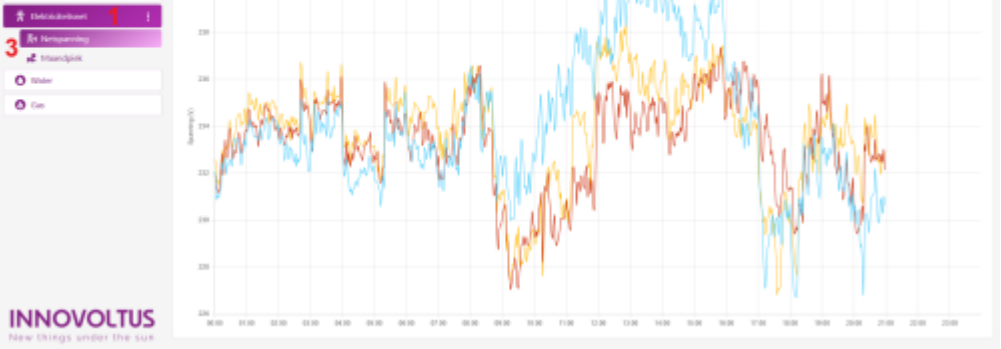

## Netspanning

De grafiek van het **Netspanning** toont de spanning van de verschillende fases (V). Door te klikken op de legende (1) kan je de verschillende fases verbergen of weergeven.

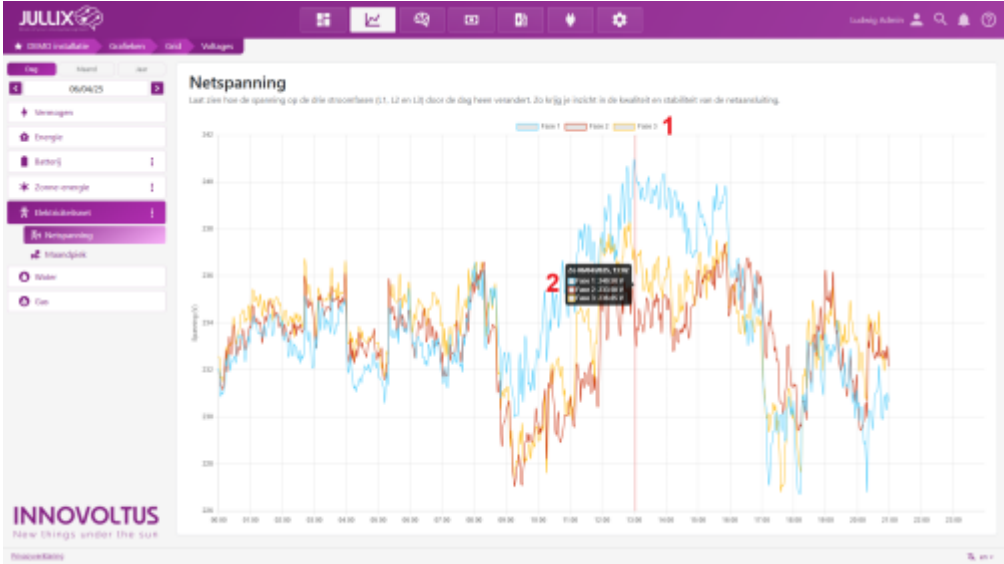

Met de muiscursor kan je over de grafiek bewegen en zie je de waardes van de verschillende fases in een tooltip (2). Via de datum selector kan je ook andere dagen bekijken.

## Maandpiek

In de **Maandpiek** grafiek zie je de evolutie van de kwartierpiek gedurende de gekozen maand.

| JULLIX                  | 📰 🔟 🚳 🚥 🕼 💗 🌩 tanking Adam 🛓 🔍 🏚 🎯                                                                                                    |
|-------------------------|----------------------------------------------------------------------------------------------------|
| + mitindate - californi | ail) cyu                                                                                                    |
| Cog Named Awr           | Maandpiek<br>Geff de somester war waarop het loogste leastingsmiddelde verbuik net de maard werd overschreden. Eller verboging stelt een nieuwe maandpiek is, wat indood heeft op het oppscheidstariet. |
| throught                | Managar Fridd Managar                                                                                                    |
| û tregir                |                                                                                                    |
| listoj i                | 0                                                                                                    |
| * Zome-energie 1        |                                                                                                    |
| # Delaidebart 1         | u                                                                                                    |
| B4 Netsparving          | 18                                                                                                    |
| d Mandpell              |                                                                                                    |
| 0.00                    | U                                                                                                    |
| 0.00                    |                                                                                                    |
|                         |                                                                                                    |
|                         |                                                                                                    |
| INNOVOLTUS              | **                                                                                                    |

Via de datum selector kan je ook andere maanden bekijken.